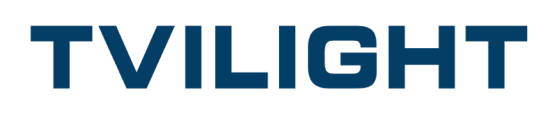

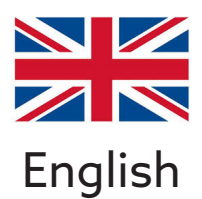

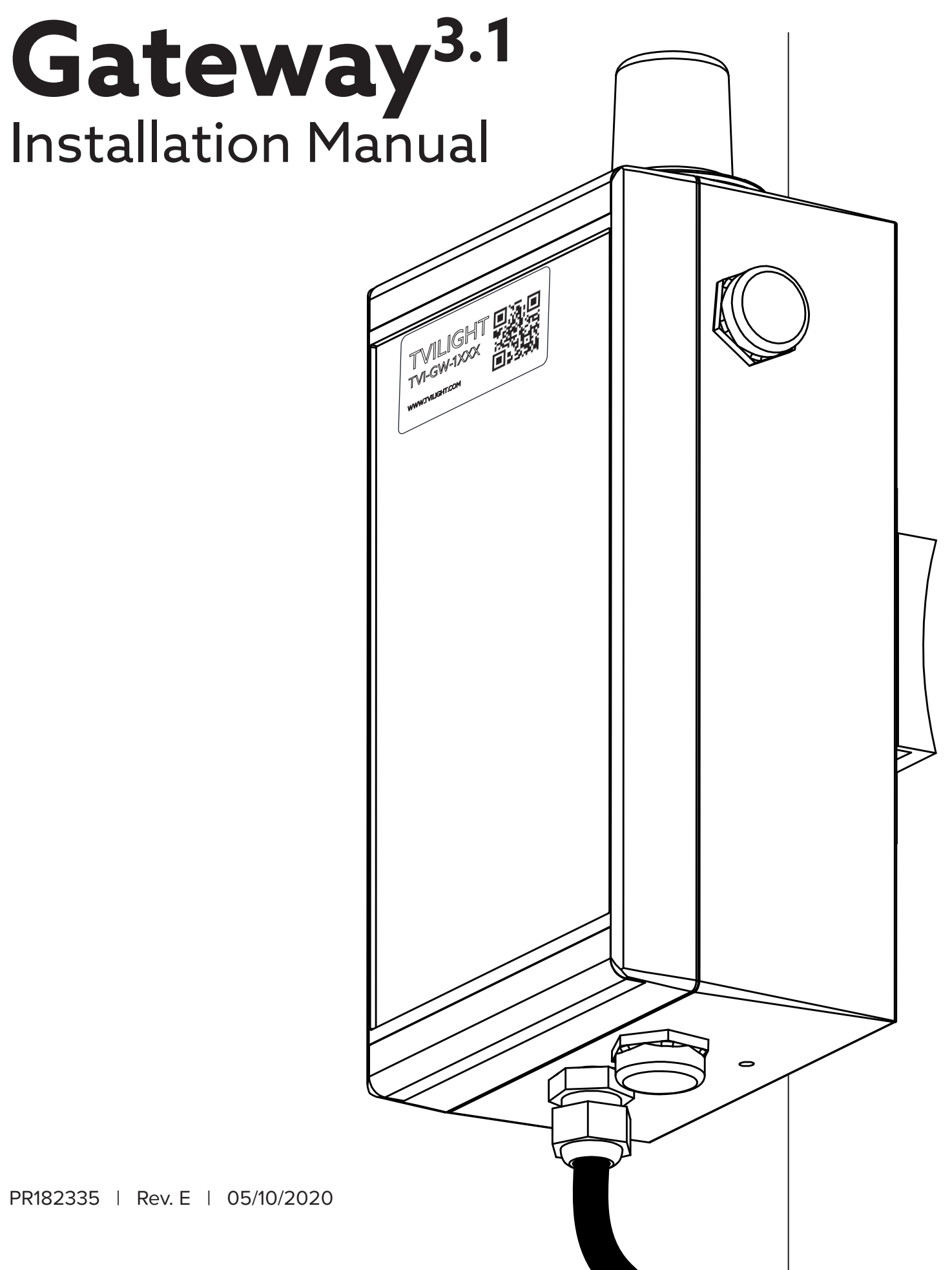

TVILIGHT PROJECTS BV / Beechavenue 162-180, 1119 PS, Schiphol-Rijk, the Netherlands info@tvilight.com / www.tvilight.com

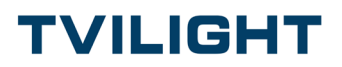

### In box:

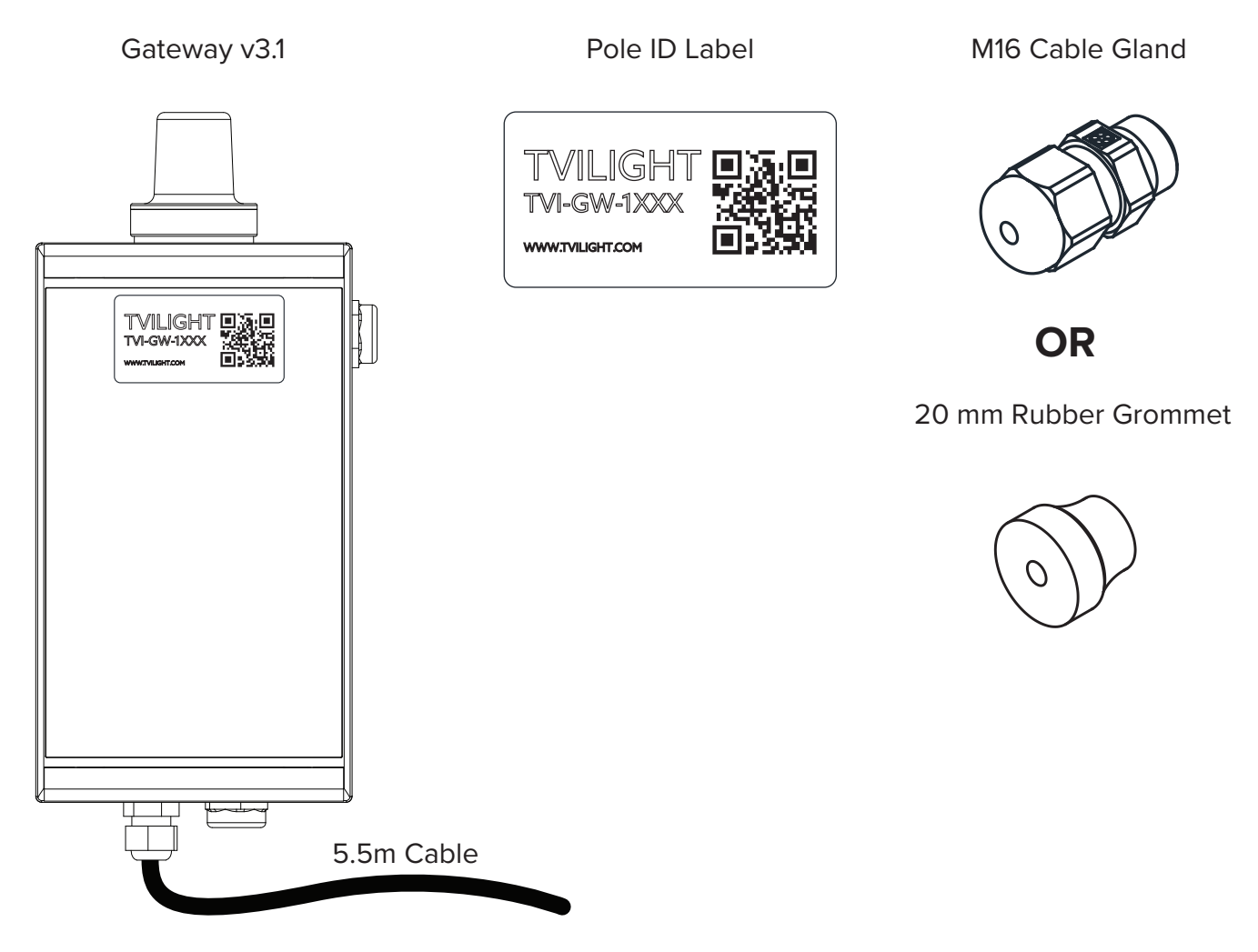

#### You'll need:

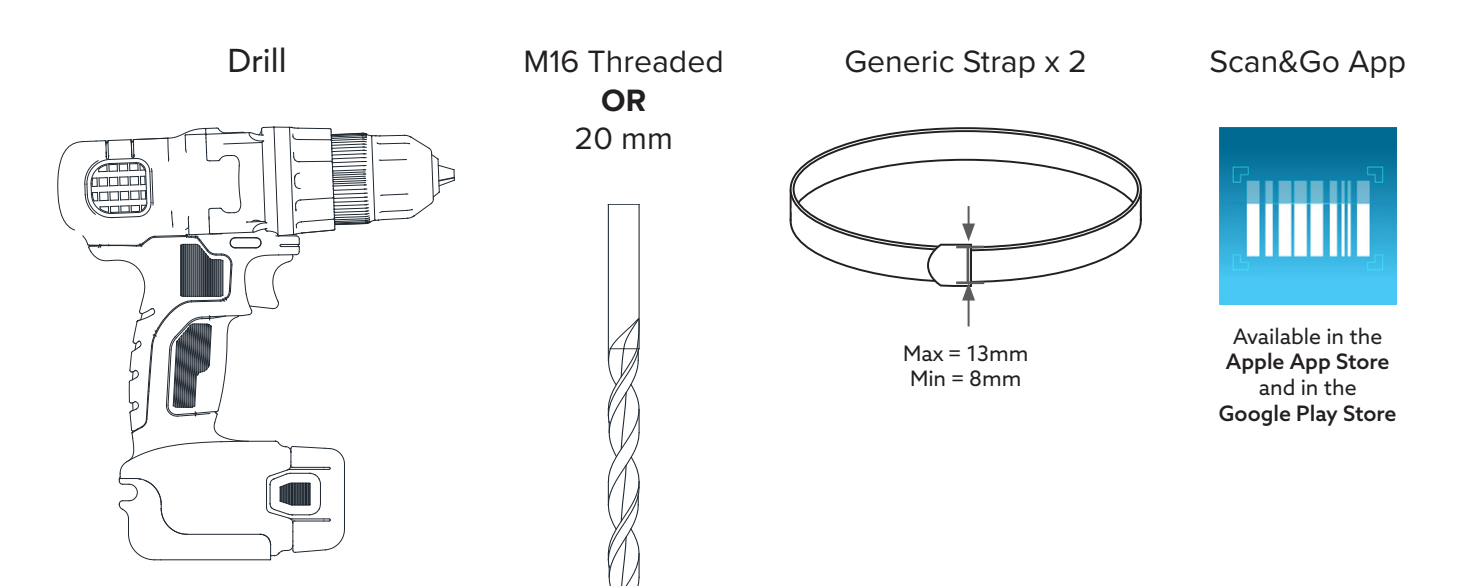

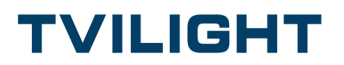

#### 1. Run wire through Cable Gland/Grommet

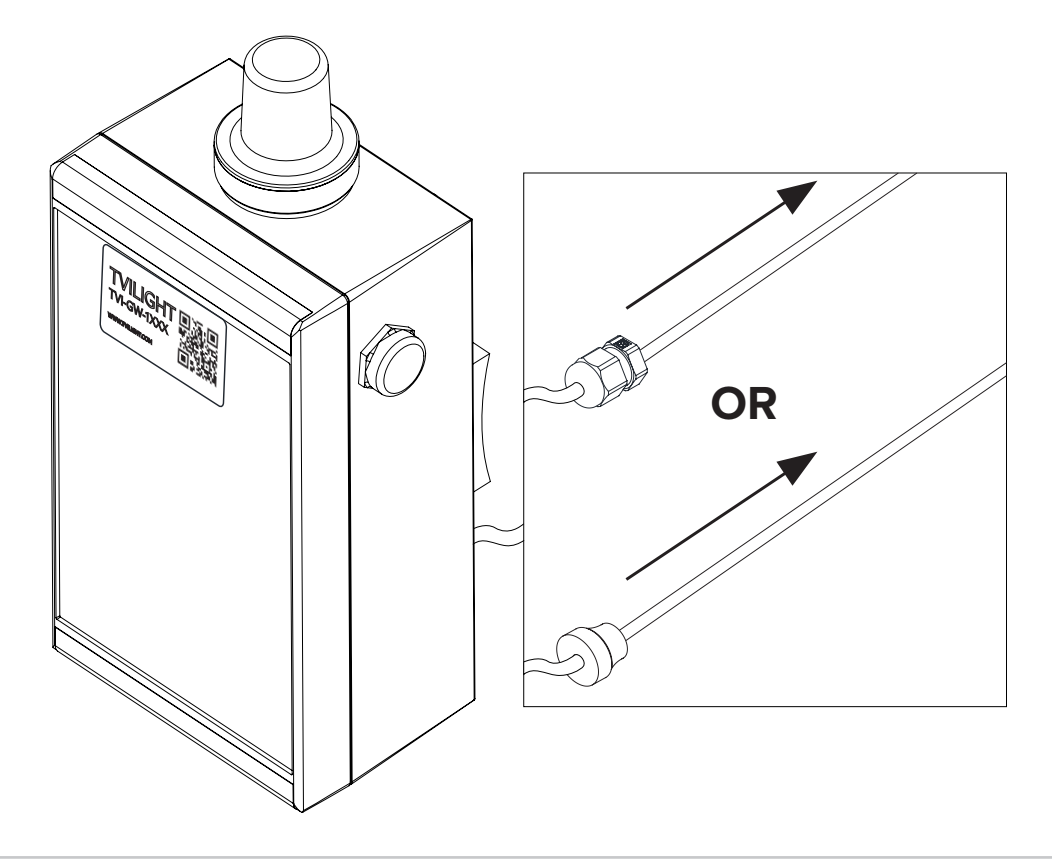

#### 2. Drill hole into the pole: - M16 threaded (Cable Gland) OR - 20 mm (Grommet)

Note: For added protection against rust, the use of an anti-corrosion spray such as WD40 Corrosion inhibitor or equal is recommended.

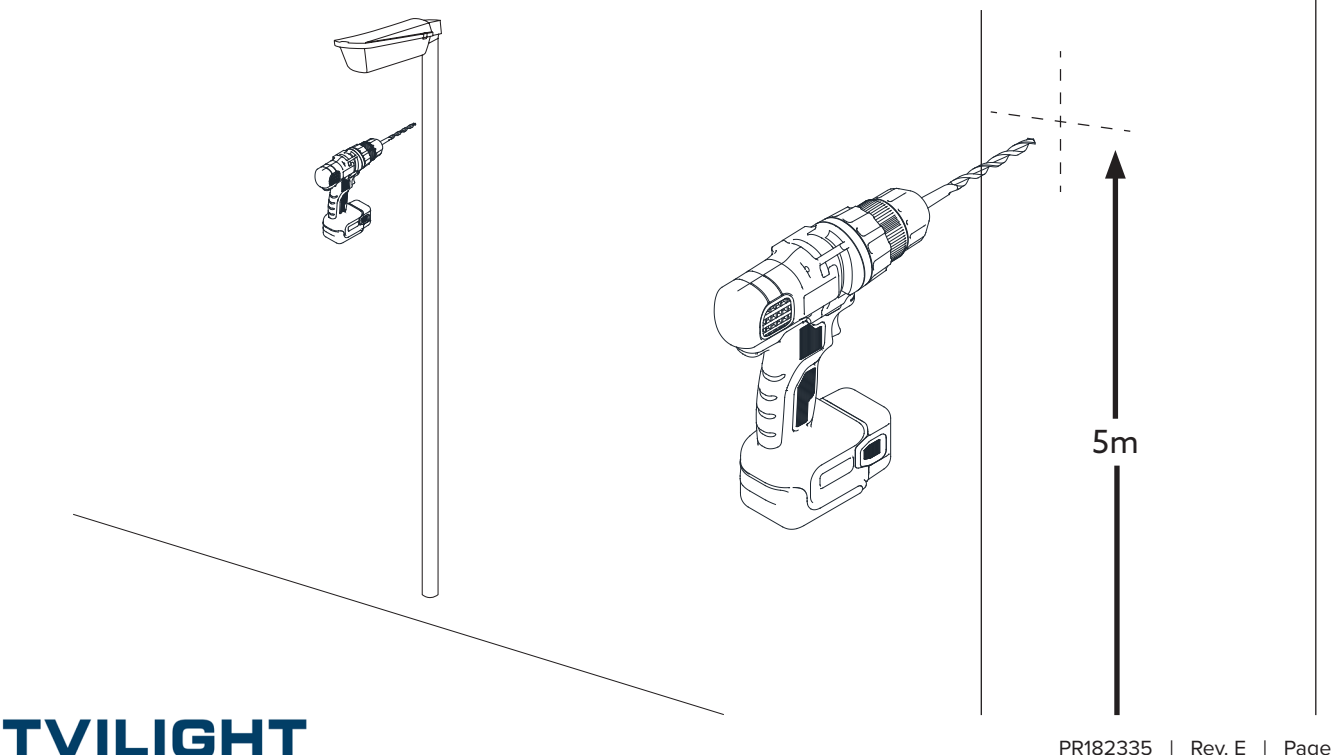

#### 3. Run wire through hole in the pole

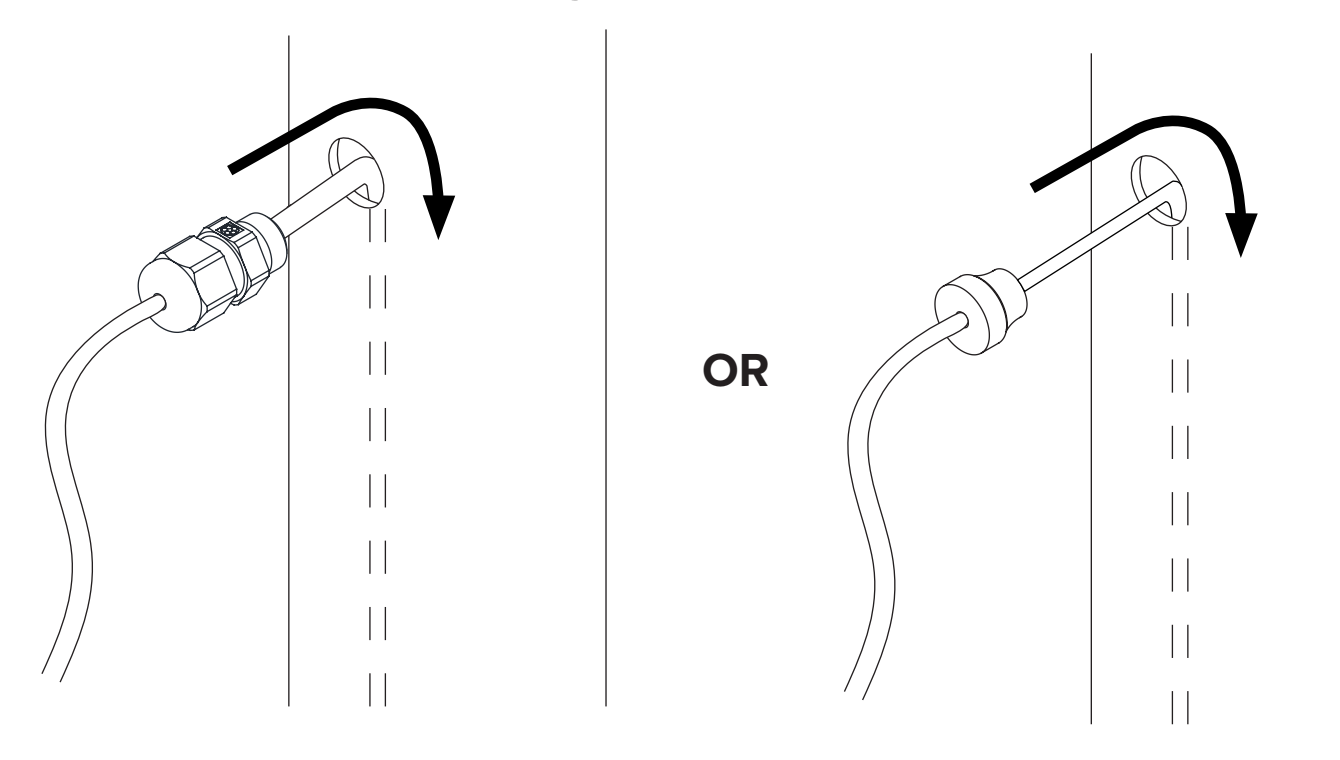

4. Insert Cable Gland/Grommet into hole in the pole

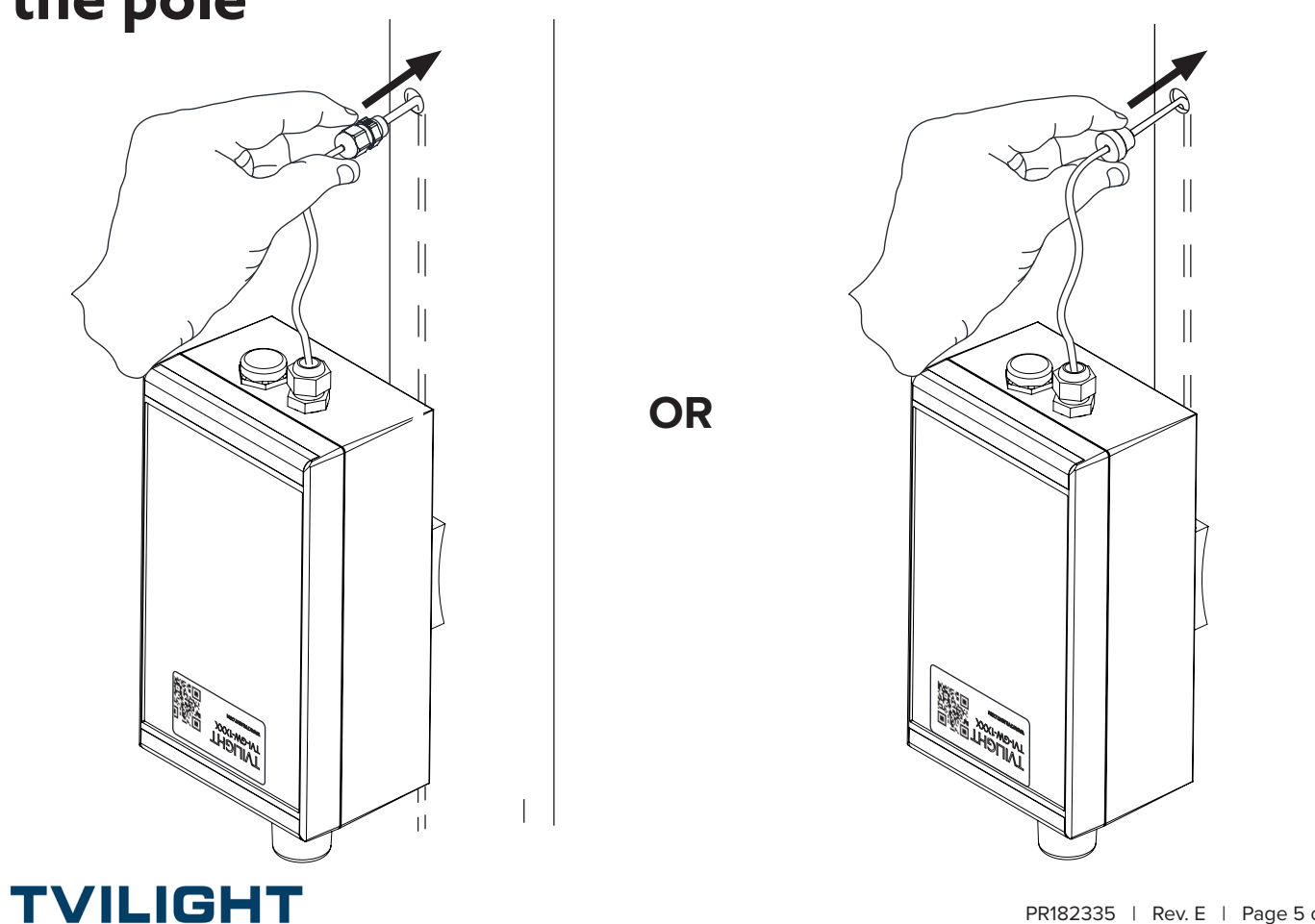

# 5. Screw Cable Gland OR press Grommet into the pole

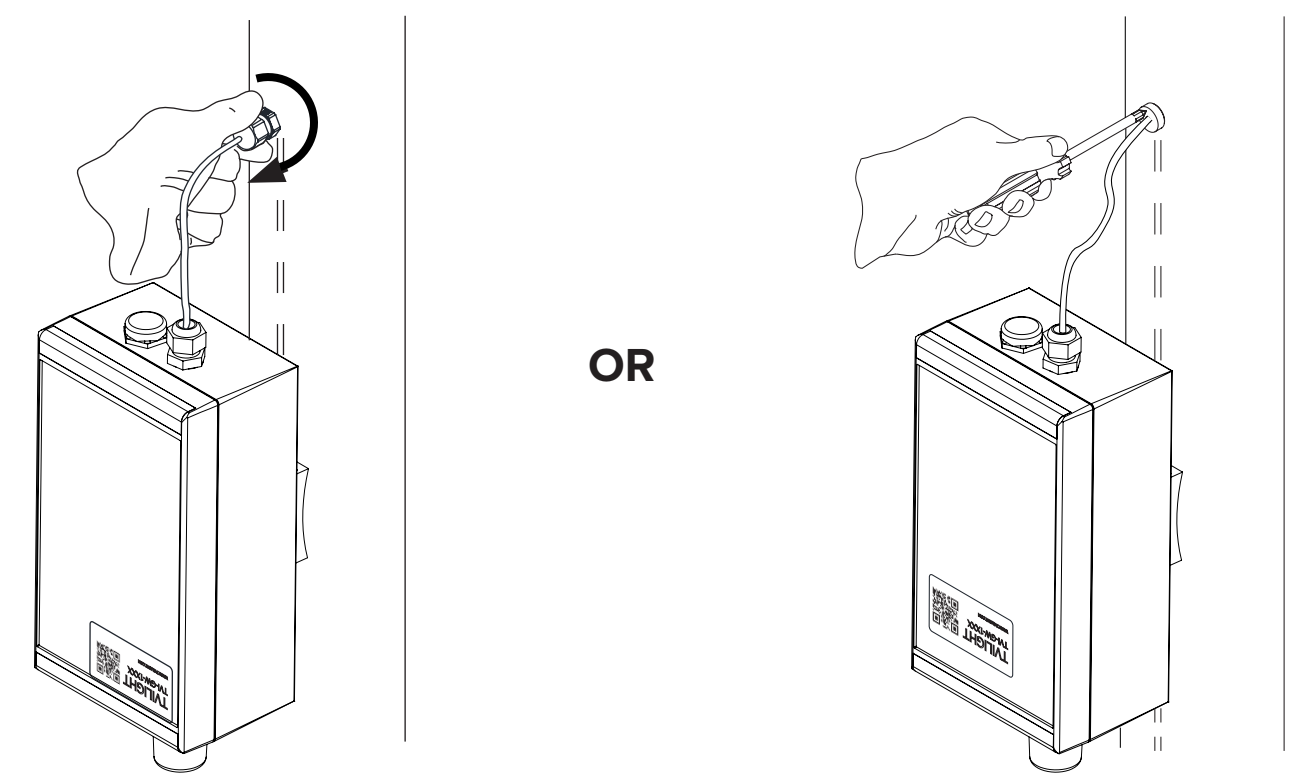

### 6. Strap product to the pole

THIS SIDE UP

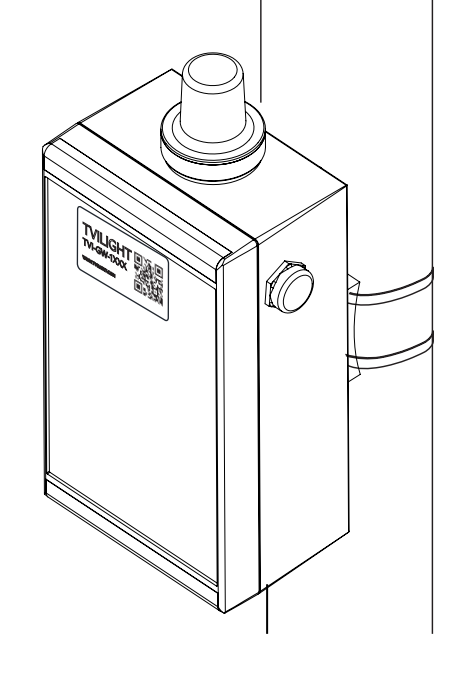

**Tensioning Tool** 

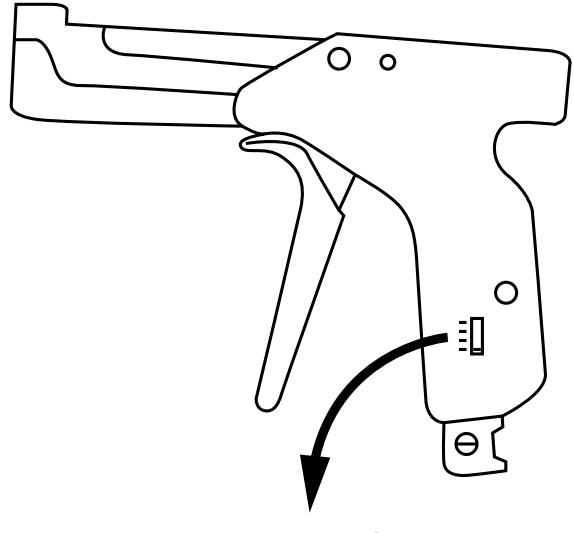

\* Ensure Tensioning Tool is set to maximum tension (#4)

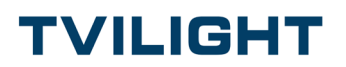

### 7. Apply Pole ID Label to the pole

Ensure that the Product and Pole ID Labels match.

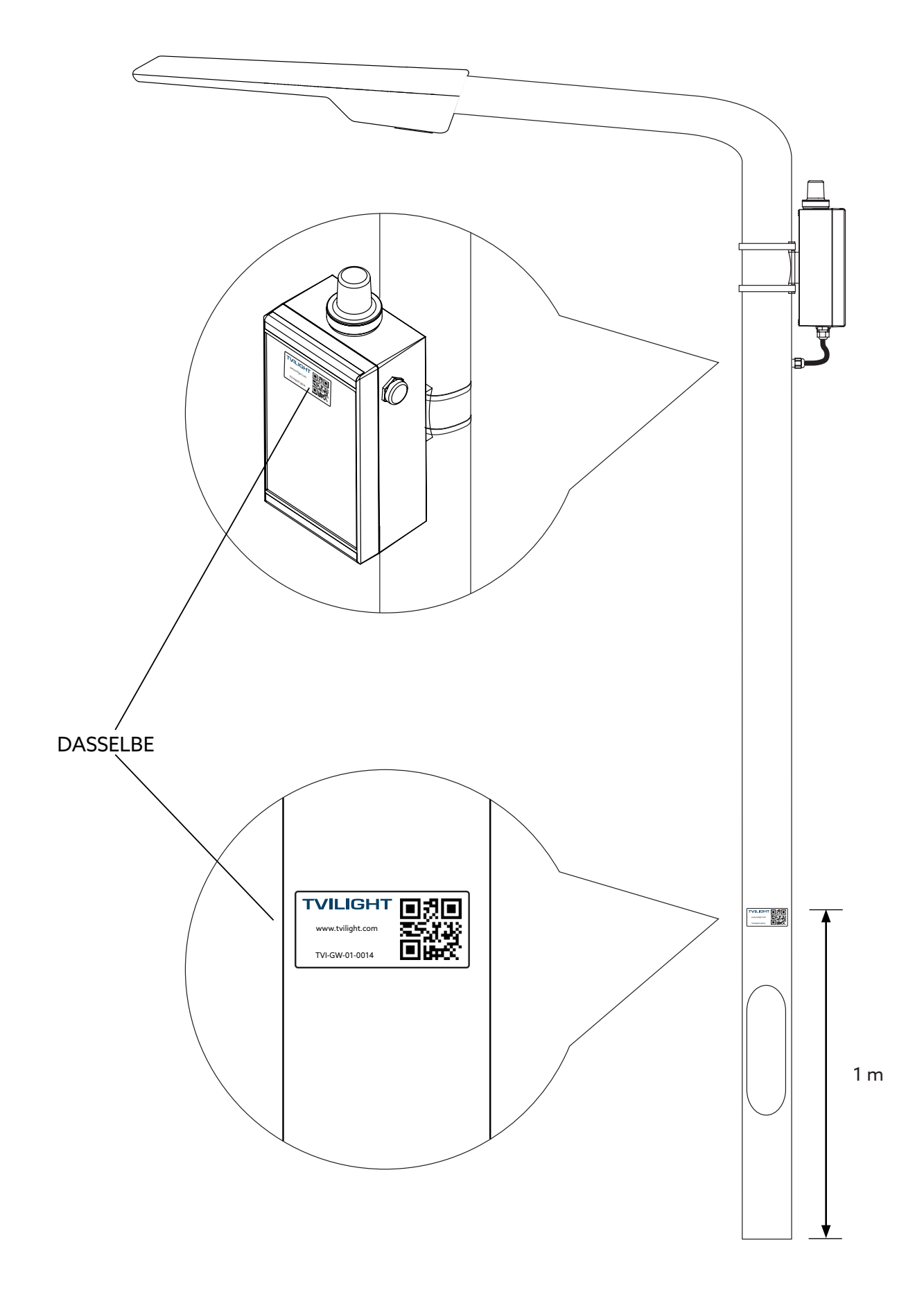

TVILIGHT

### 8. Add device to CityManager

1. Download Tvilight Scan&Go from Apple iOS App Store or from Google Play Store.

2. Login with your Username and Password.

3. Use the 'Add device' function in Scan&Go app to add the device to CityManager.

4. The location of the new device is determined by Scan&Go's GPS and it will be indicated on the map.

5. The Device Serial Number will be added when scanning the QR-Code with the camera.

6. Fill in the required fields (the ones with an asterisk), select the device type and also **select the type of ballast** (PWM or DALI-Logarithmic or DALI-Linear).

#### Note: The type of ballast must be known before installation.

7. Press save and move to next device.

For more information on how to use Scan&Go app, please visit: https://www.tvilight.com/scan-go/

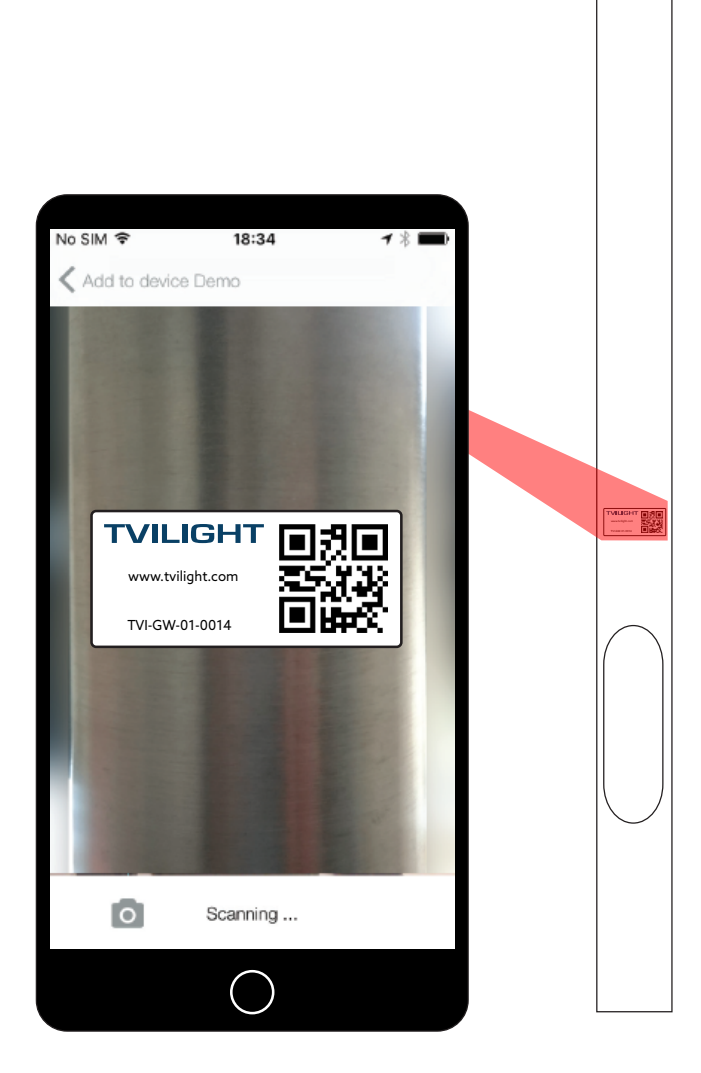

#### TVILIGHT

### Wiring Diagram

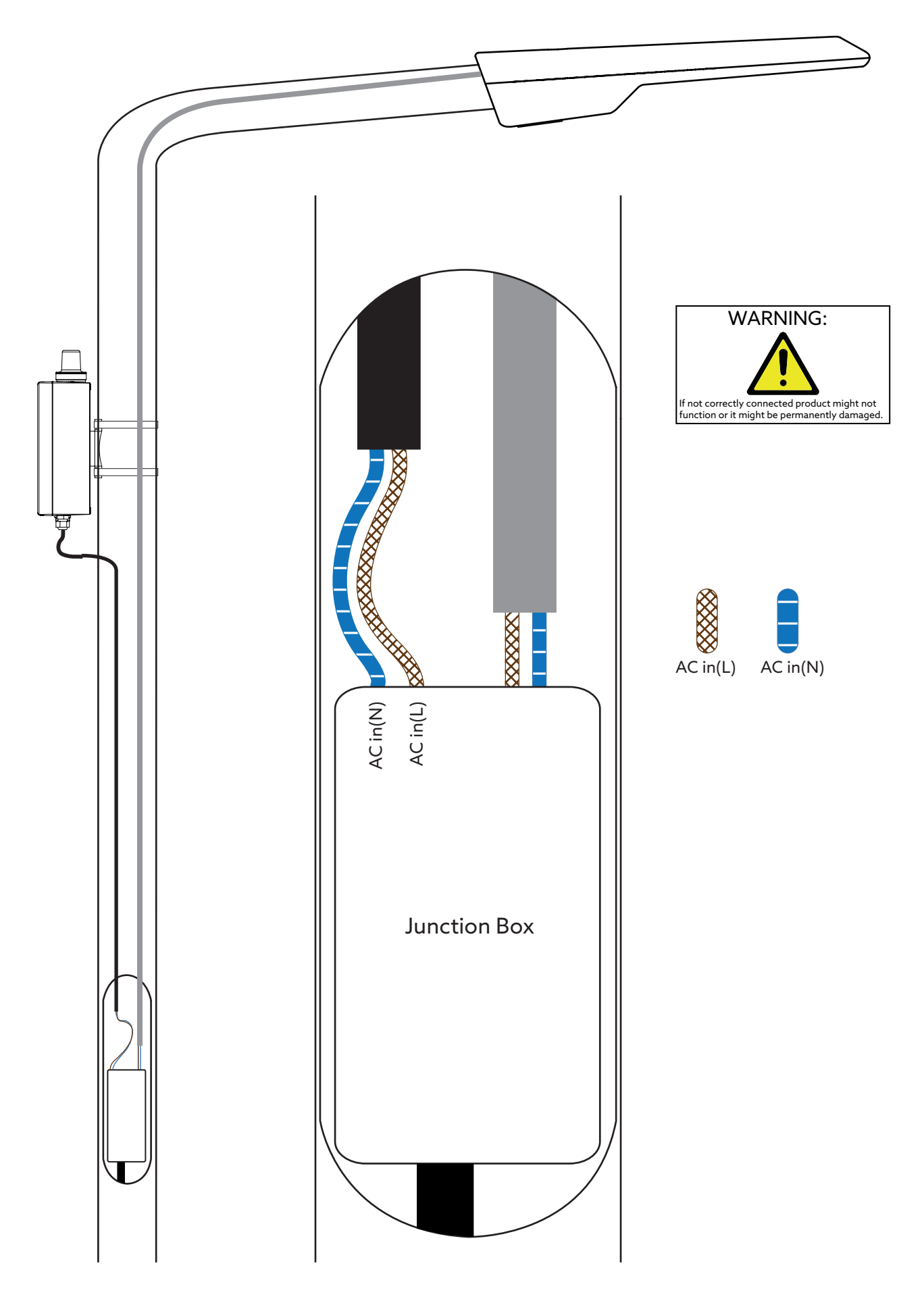

TVILIGHT

### Wiring Diagram

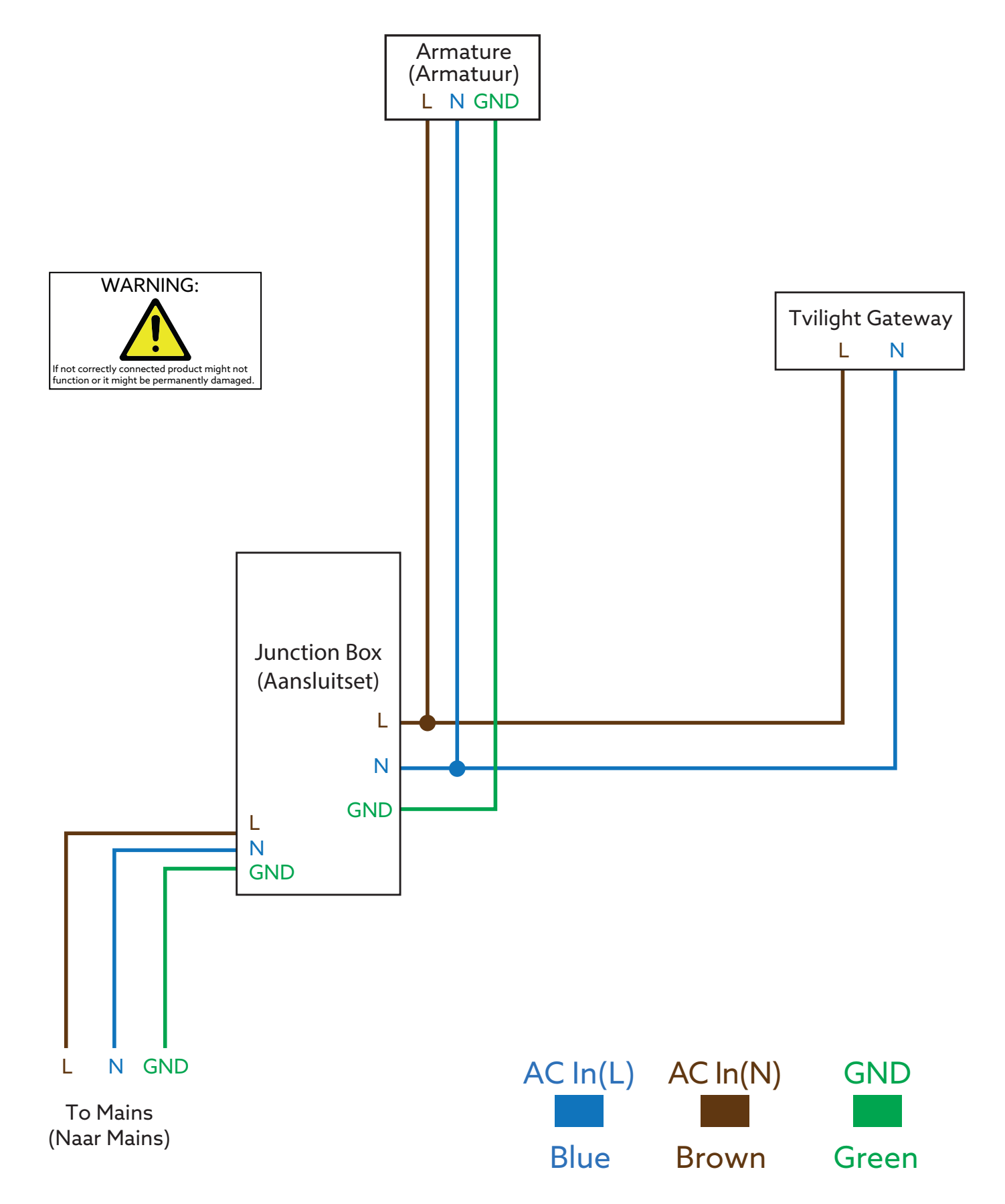

Note: For added protection, an external circuit breaker at the power input of the product is recommended. Circuit breakers such as the ELeQ LS-94 5L2408 or similar rated products are acceptable.

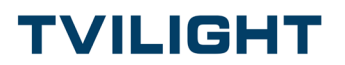

#### Appendix: Ethernet Cable Connection Instructions

This appendix explains how to make an Ethernet connection in the Gateway v3.1.

#### **Required Parts**:

- 1 x Wiska Pressure Compensation Cable Gland ESVG 20, RAL 7035, M20 (Manufacturer Part #: 10060974)

- 1 x Wiska Reduction Sealing Insert, RDE 20, M20 (Manufacturer Part#: 10062185)
- Category 5, 6, or 7 Ethernet Cable (without Connector); 8 mm max Cable diameter
- 2 x RJ45 Connector for Ethernet Cable

#### **Required Tools:**

- RJ45 Ethernet Cable Crimping Tool

### A1. Remove the Vent Gland located at the lower side of the GW

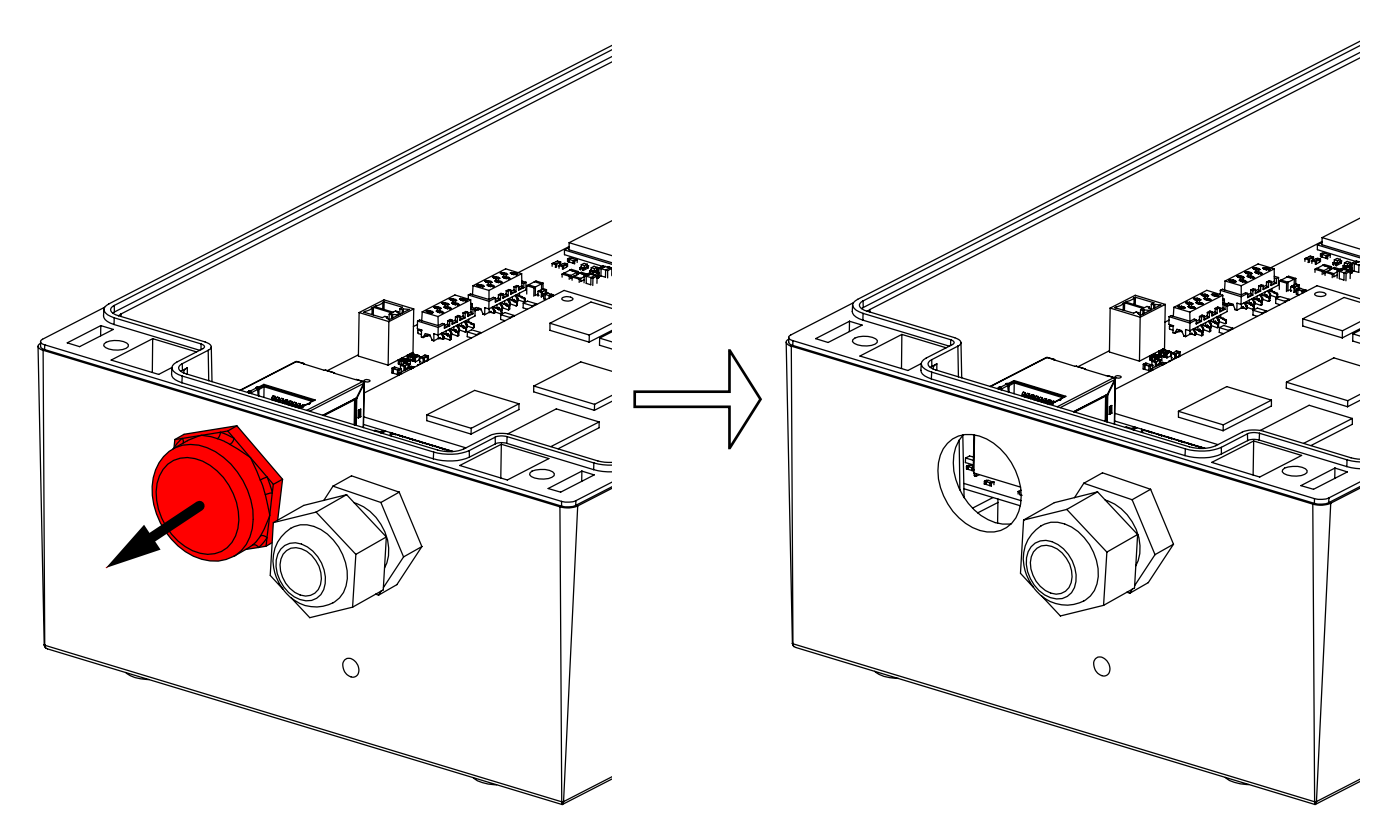

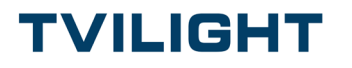

# A2. Insert and tighten the M20 Venting Cable Gland in the open hole

Note: Installation Torque of Venting Cable Gland: 4 Nm

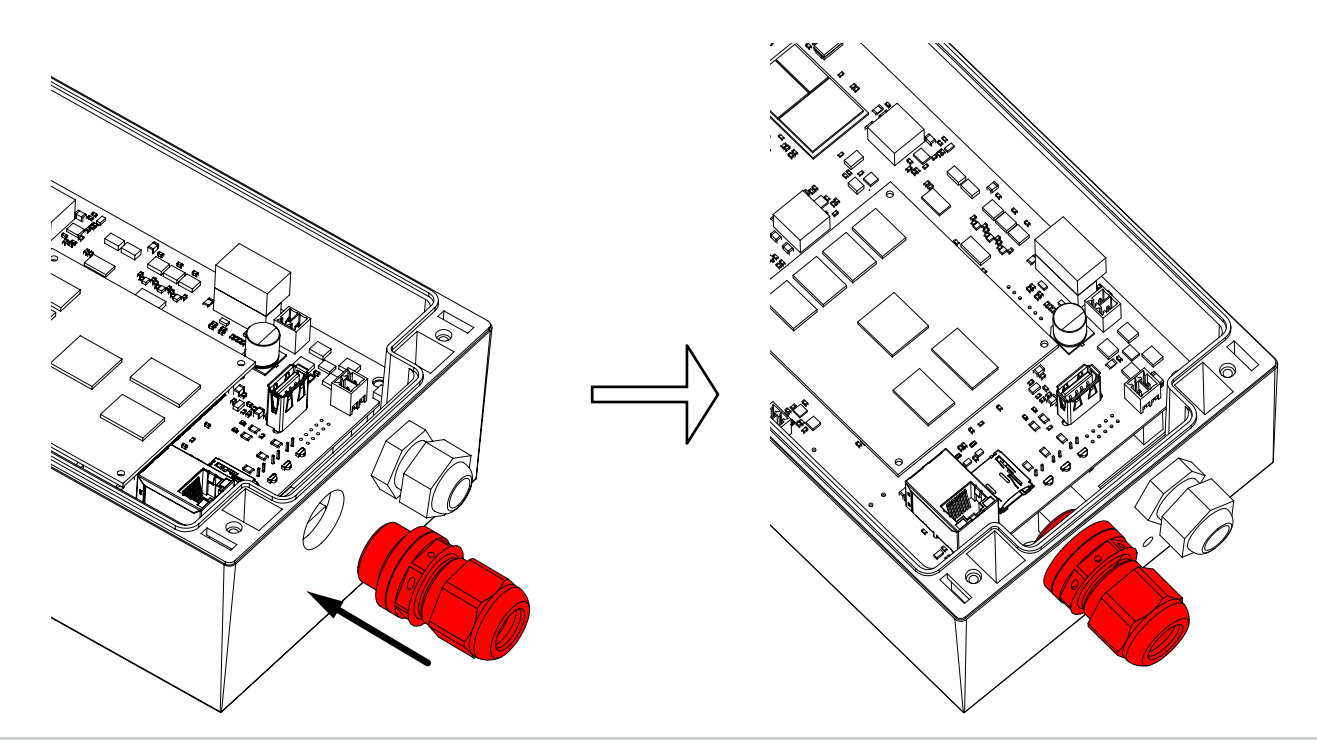

### A3. Remove Sealing Nut from the M20 Venting Cable Gland and insert the Reduction Sealing Insert

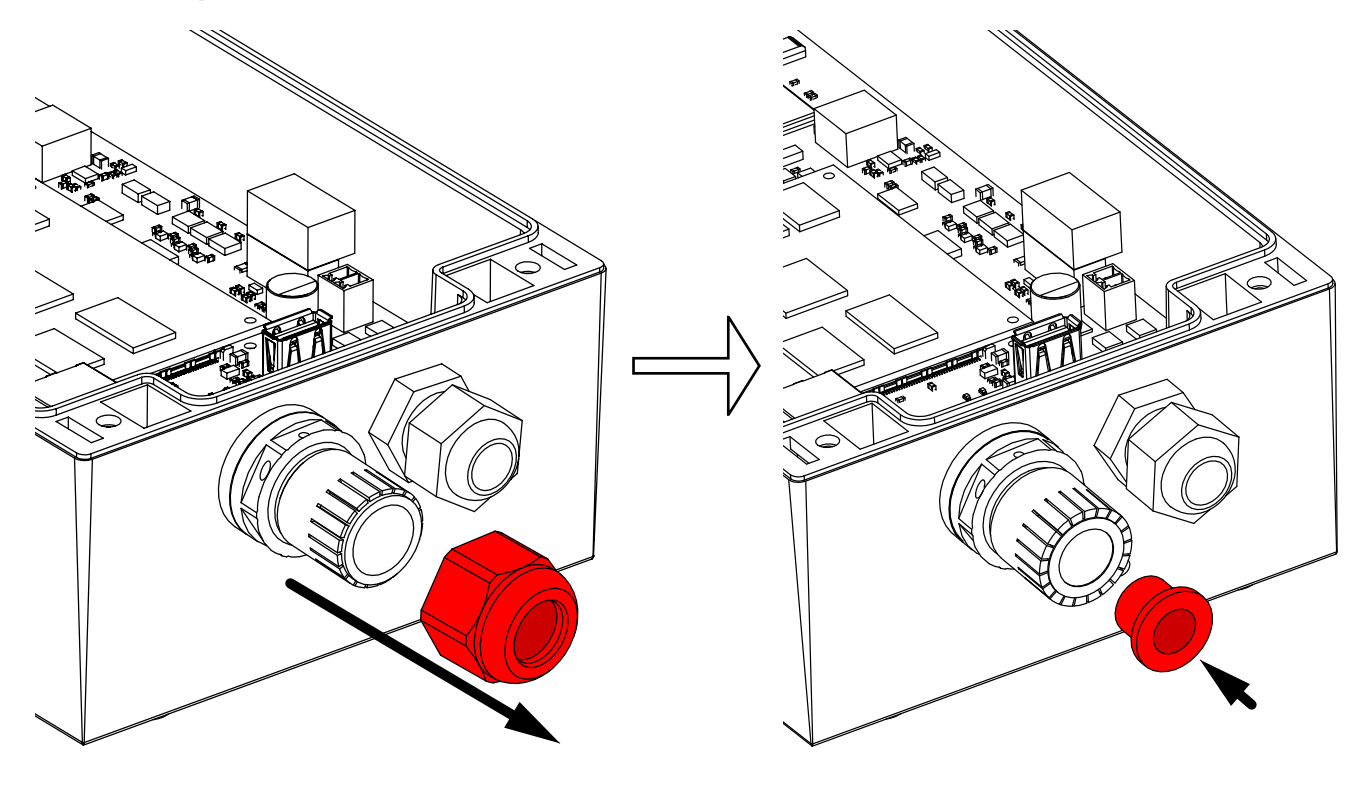

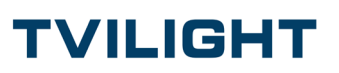

#### A4. Put the Sealing Nut back onto the Venting Cable Gland

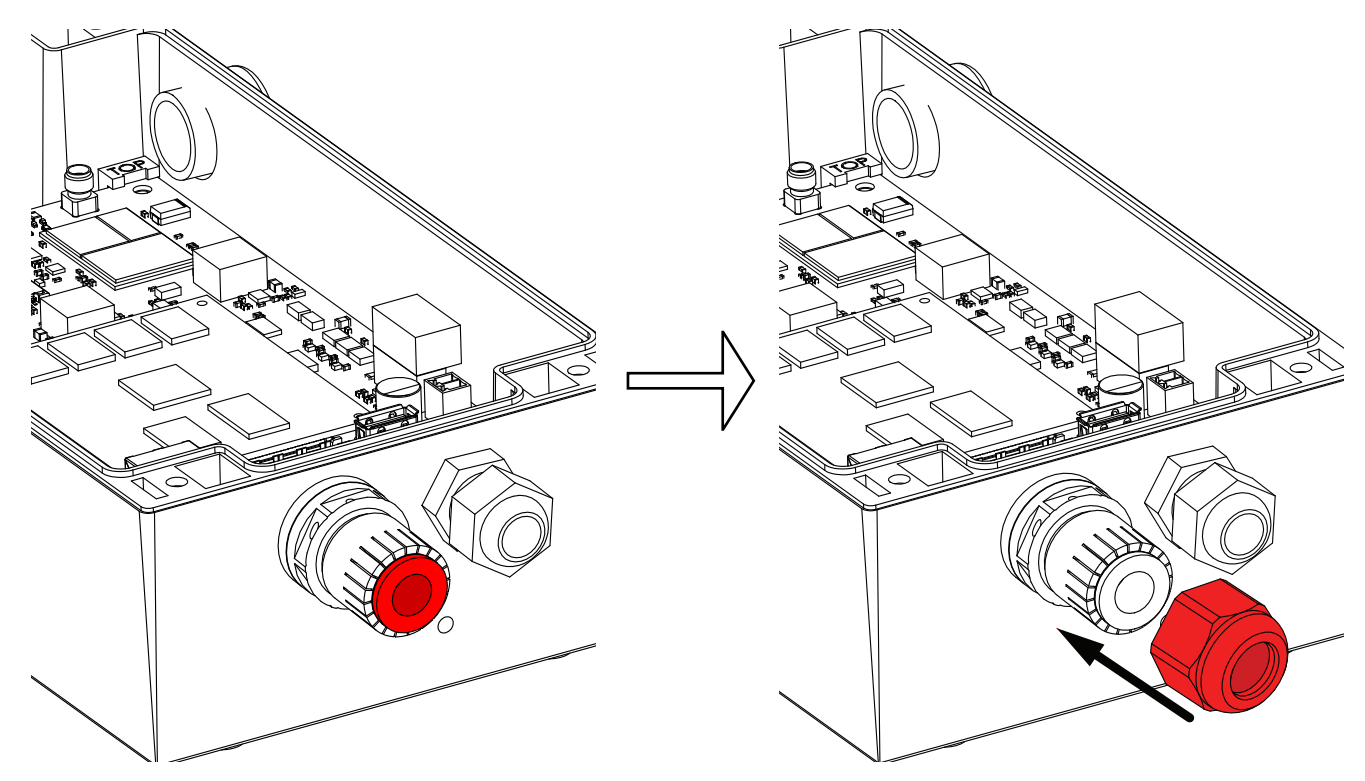

## A5. Run the Ethernet Cable (without connector) through the Venting Cable Gland

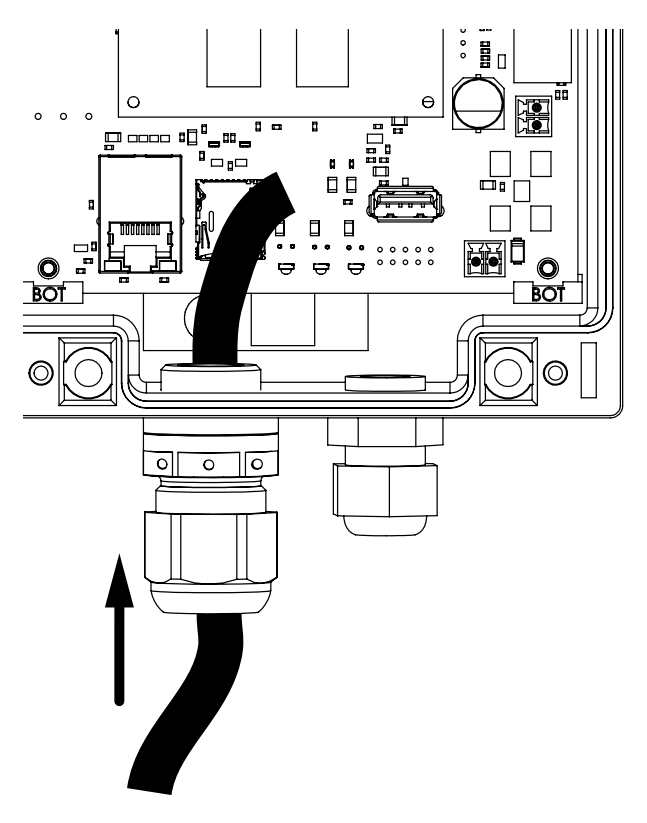

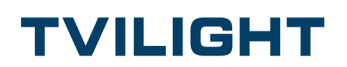

### A6. Strip the Ethernet Cable

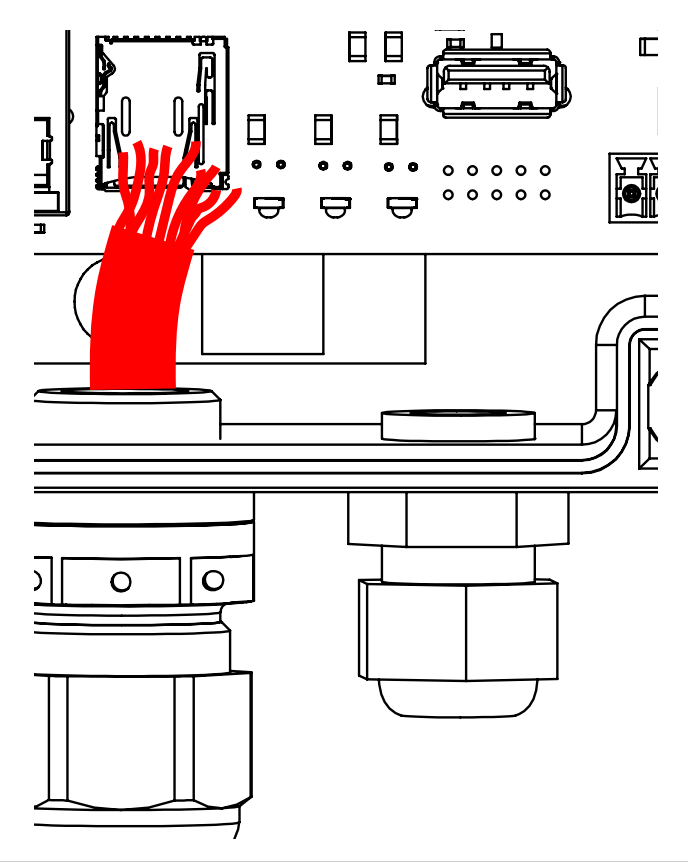

### A7. Place connector onto Ethernet Cable and crimp it into place

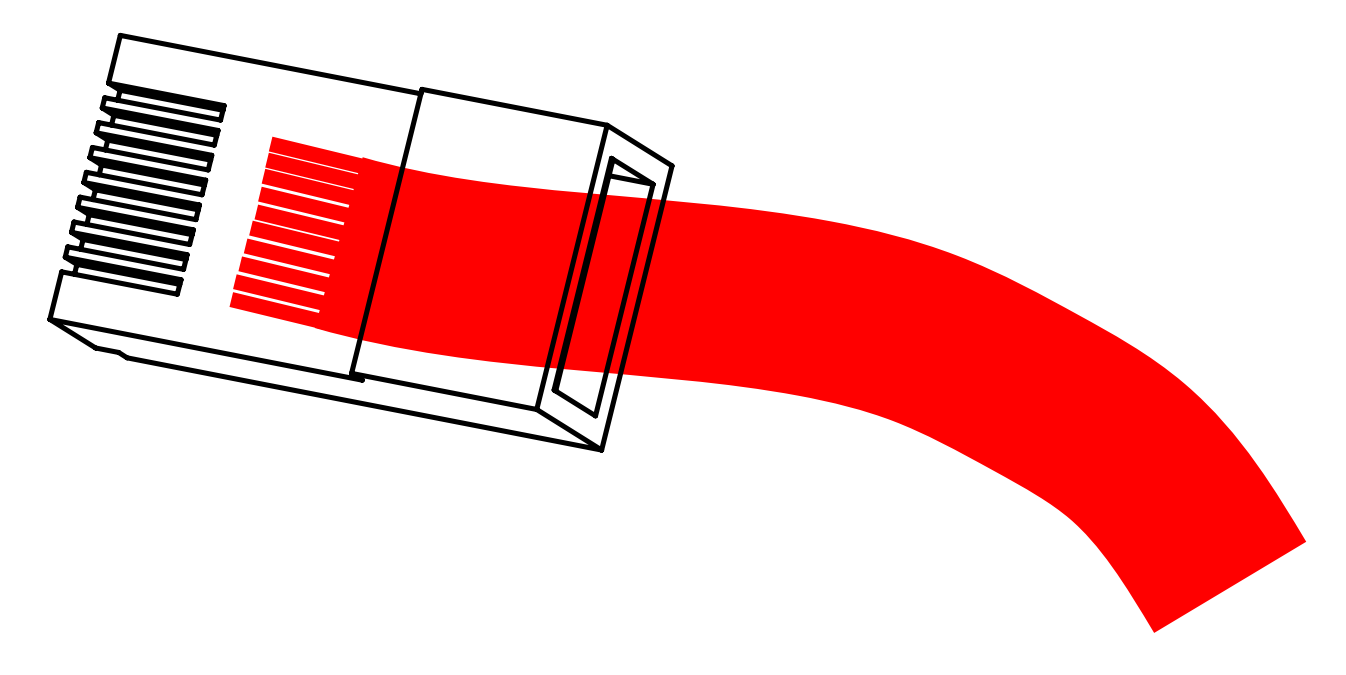

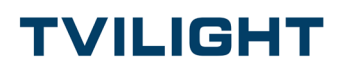

## A8. Connect the Ethernet Cable to the Ethernet port on the GW PCB

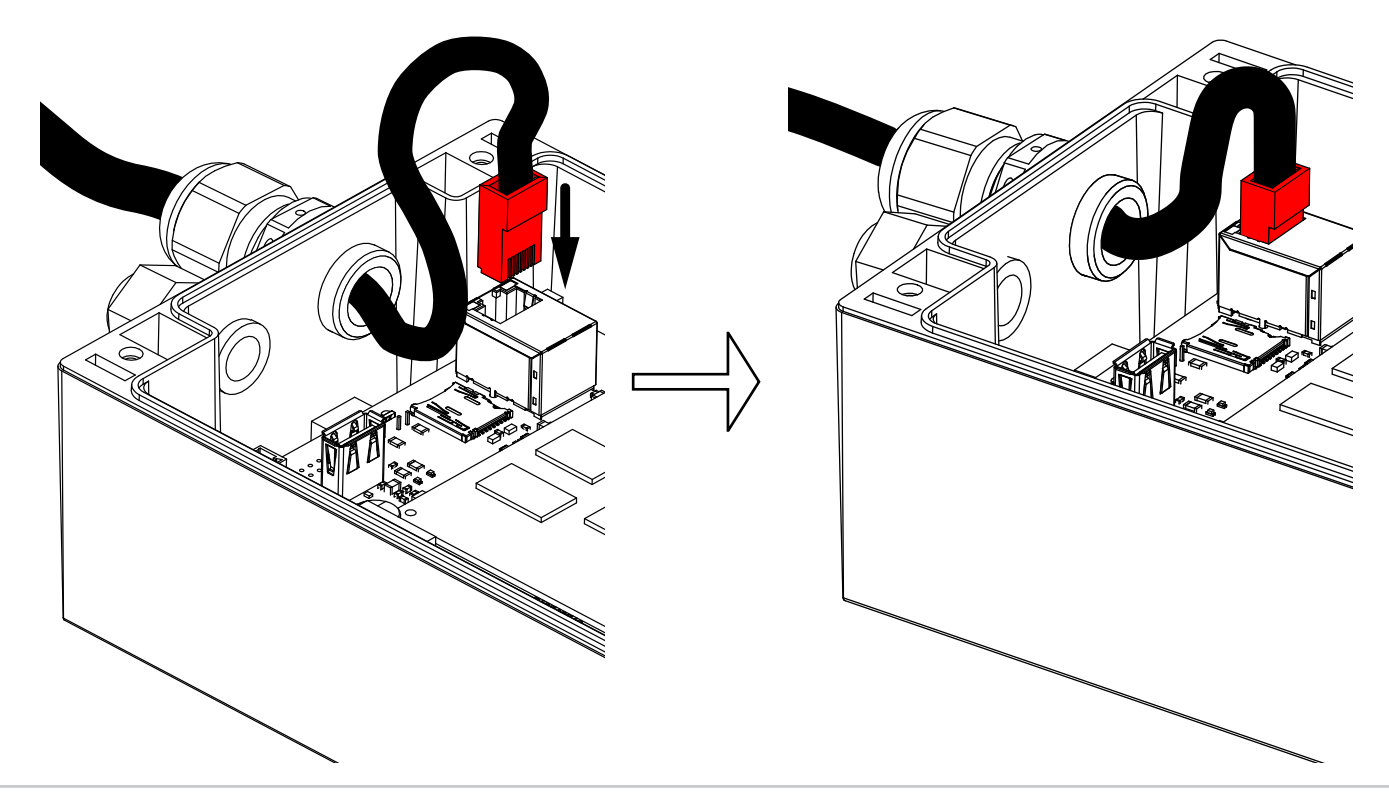

#### A9. Tighten the Venting Cable Gland to achieve a watertight seal between the Cable Gland and the Ethernet Cable

Note: Installation Torque of Cap Nut: 3 Nm.

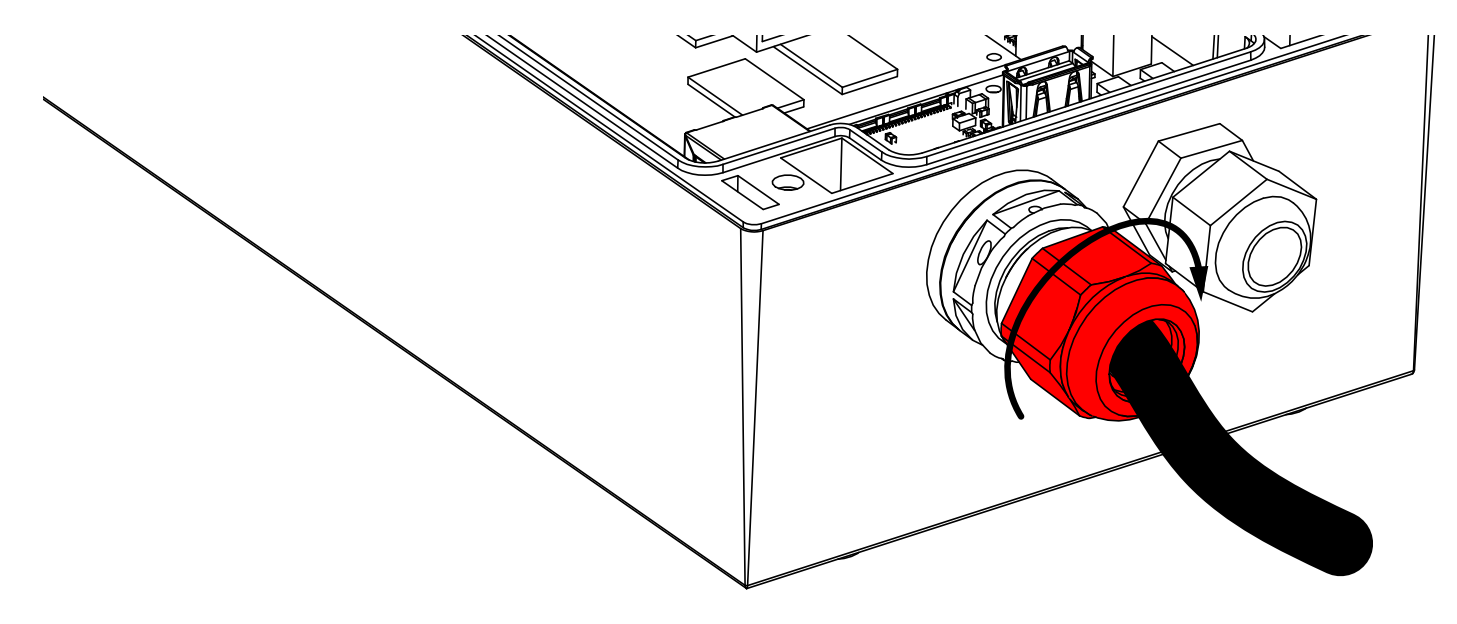

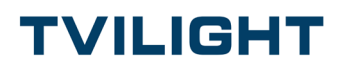